# Accreditation holders booking guidelines

# Access to the platform for green pass holders

Cinema, Cinema Students, Promotional Card To book the titles of the 81<sup>st</sup> Venice International Film Festival:

- connect to the Vivaticket platform: <u>https://biennalecinema-accrediti.vivaticket.it/</u> or for Venice Immersive experiences: <u>https://biennalecinemaimmersive-accrediti.vivaticket.it/</u>
  enter the email address you used to register your accreditation
- 2. enter the **email address** you used to register your accreditation and your **Accreditation Code.**
- 3. Access to the platform is permitted only to pass holders who have completed the payment procedure for the accreditation.

# NOTES

- 1. Press & Industry and All pass holders screenings do not include any assigned seats.
- 2. *Public All pass holders screenings* include numbered seats assigned instead.

# WHEN TO BOOK

Starting from **Thursday 22<sup>nd</sup> August** at **5.00 pm CET**, it will be possible to **book the screenings open to** *All pass holders* **of August 28<sup>th</sup>, 29<sup>th</sup> and 30<sup>th</sup>**. Afterwards, new reservation sessions will open according to the following schedule:

| August 28 <sup>th</sup>   |
|---------------------------|
| August 29 <sup>th</sup>   |
| August 30 <sup>th</sup>   |
| August 31 <sup>st</sup>   |
| September 1 <sup>st</sup> |
| September 2 <sup>nd</sup> |
| September 3 <sup>th</sup> |
| September 4 <sup>th</sup> |
| September 5 <sup>th</sup> |
| September 6 <sup>th</sup> |
| September 7 <sup>th</sup> |
|                           |

*Press & Industry* screenings will always be visible. **Based on remaining** availability of seats only, it will be possible to book a seat the day before the screening, starting from 7 am.

# **GENERAL RULES**

- It is possible to book one seat for each screening.
- The system will not allow reservations for multiple screenings in the same time slot: overlapping screenings will not be available and will be marked as "overlapping booking".
- The system will indicate as "currently not available" the titles that cannot be booked with your accreditation or that currently have no seats available.
- The **cancellation of the reservation** will be possible at the latest **10 minutes** before the beginning of the screening.
- With **3 missed and not cancelled reservations** you will be automatically placed on the **black list** for **24 hours (3 no-shows = black list):** no further reservations can be made during this time frame.
- Please, check the **last minute availability for any free seat** in the **10 minutes** before the start of the screening.
- Based on availability of seats, last-minute RUSH LINE access will be permitted according to the arrival time and according to the instructions given by the venue supervisor.

# HOW TO FIND A SCREENING

In the homepage of your reserved area you will find the menu that allows you to choose the date and the venue of your interest.

If you wish to book Venice Immersive experiences, click on the red button BOOK HERE THE VENICE IMMERSIVE EXPERIENCES.

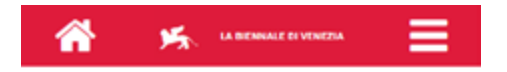

#### **CINEMA / STUDENT / PROMOTIONAL PASS**

HOLDERS BOOK THE FILM SCREENINGS

#### BOOK HERE THE FILM SCREENINGS

BOOK HERE THE VENICE IMMERSIVE EXPERIENCES

#### BOOKING GUIDE

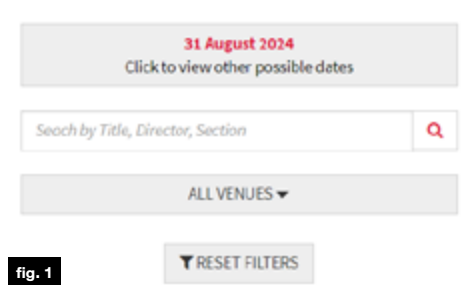

| Choose the da | ato -                                                                                   |
|---------------|-----------------------------------------------------------------------------------------|
| choose the ta |                                                                                         |
| -             |                                                                                         |
| ection        |                                                                                         |
| _             |                                                                                         |
| LL VENUES     | <b>•</b>                                                                                |
|               |                                                                                         |
| RESET FILT    | ERS                                                                                     |
|               |                                                                                         |
| LE AND        | VENUE                                                                                   |
| ECTOR         |                                                                                         |
| AIN           | SALA CODINTO                                                                            |
| ACTIONS       | SHERCORINTO                                                                             |
|               | Choose the da<br>action<br>LL VENUES<br>RESET FILT<br>LE AND<br>ECTOR<br>AIN<br>ACTIONS |

# **HOW TO RESERVE YOUR SEAT**

1. Select the **date** by clicking on the corresponding day (desktop version) or by selecting it from the drop-down menu (mobile version).

## **Desktop view**

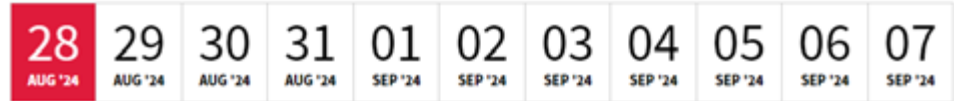

# Mobile view fig. 2

2. You can search by Title, Director and Section

| Seach by Title, Director, Section | ۹ |  |
|-----------------------------------|---|--|
|                                   |   |  |

#### ALL VENUES -ALL VENUES RESET FILTERS Sala Grande Sala Giardino VENUE Sala Darsena LE AND ECTOR Sala Corinto Palabiennale ETLEJUICE SALA DAR Sala Volpi ETLEJUICE **Tim Burton** Sala Perla

OF

**IPETITION** 

s, industry

**RK GLOBE** 

Donato

SALA PER

Sala Pasinetti

Sala Casino'

Sala Astra 1

ala Astra 2

fig 3

# or **by venues** from the dedicated drop-down menu. fig. 3

- 3. Find the title of your interest and click on the *Book* button.
- 4. Screenings reserved to accreditation holders exclusively do not include any assigned seats.
- 5. **Public All pass holders** screenings include numbered seats assigned instead. You will be automatically assigned a seat, however, it is possible to manually select it from the seating map by clicking the *"Choose you seat"* button. After having selected your seat, click the *Next* button to finalise the procedure. fg.4
- 6. Your cart is available for **20 minutes**: if you wish to finalise this reservation only, click on *BOOK* at the bottom of the page. If you wish to **make other reservations for the same accreditation code**, click on *Return to list of screenings* button and restart the procedure from point 1.
- If you wish to delete a reservation in the cart, select the title and click on *Delete* at the bottom of the page. <sup>fig.5</sup>

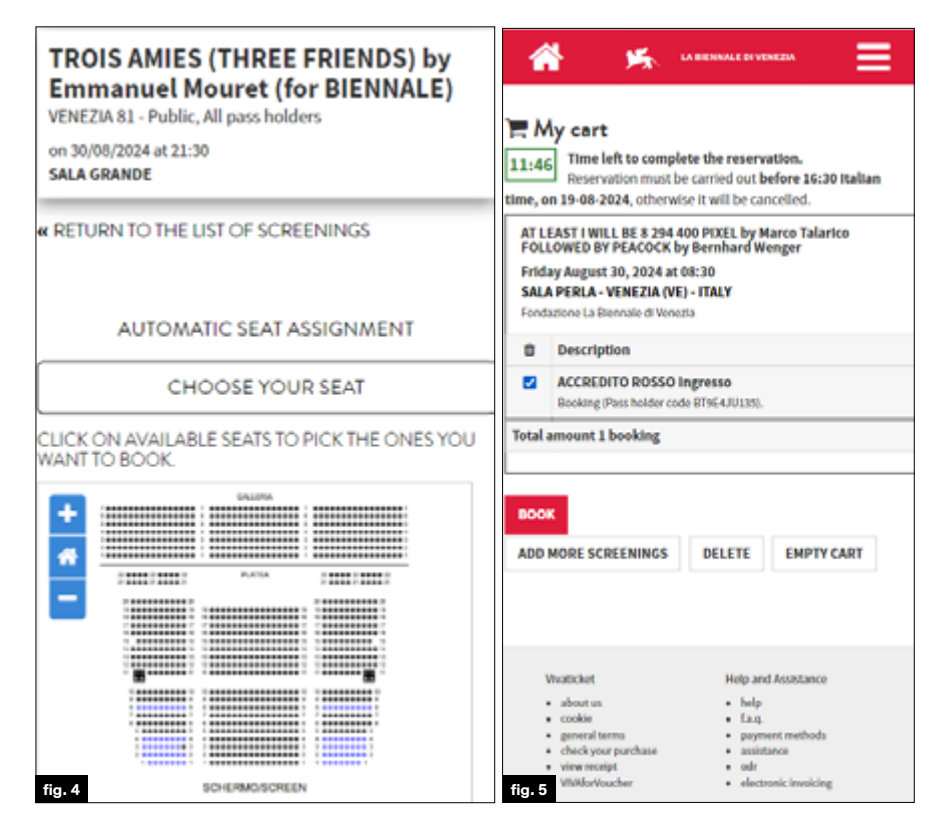

- 8. Once a cart is confirmed, the CONFIRMED RESERVATION page will be displayed.
- 9. You can book more screenings at any time by clicking on *Back to bookings*, or you can consult your booking history by clicking on *Back to My Vivaticket*.

| 炳 | LA BROWALL BEVENIERA |                        |                                                    | CK TO BOOMINGS    | -              |  |
|---|----------------------|------------------------|----------------------------------------------------|-------------------|----------------|--|
|   |                      | half-page backing sole | er transformation and the second and the second as | di la stre pegik. |                |  |
|   |                      |                        | VIVATICKET                                         |                   |                |  |
|   |                      |                        | BOOKING CONFIRMED                                  |                   |                |  |
|   |                      | сыск                   | HERE TO DOWINLOAD YOUR BOOK                        | and .             |                |  |
|   |                      | YOUR BOOKING           |                                                    |                   |                |  |
|   |                      | stat seachimes         |                                                    | ACCRED/TO REP.    | ING Augustania |  |
|   |                      | \$004W6 000E           |                                                    | VINITED           | HIS NUMBER     |  |
|   |                      | NULL.                  |                                                    |                   | BALA PERLA     |  |
|   |                      | THE REPORT OF THE      | APULATION AND A PROVIDED AND                       | an 20.0           | AL PERCORN     |  |
|   |                      | NUMBER OF RESERVATIONS |                                                    |                   |                |  |
|   |                      |                        |                                                    |                   |                |  |
|   |                      | RODONS BY              |                                                    |                   | aria Fachini   |  |
|   |                      |                        |                                                    |                   |                |  |

In the mobile version, click on the menu at the top left to make a new booking (*BACK TO BOOKINGS*) or on the icon at the top right to go to the My Vivaticket area (*BACK TO MY VIVATICKET*).

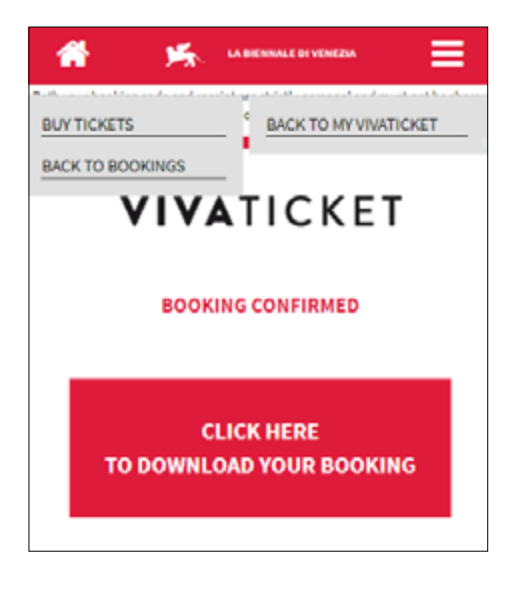

#### WHERE TO FIND THE RESERVATION – MY VIVATICKET SECTION

1. In your reserved area, click on the *My Vivaticket* button at the top right. Click on *Bookings* to find **your reservations.** 

| Bookings | Cancelled bookings | Used bookings | No show | My details |
|----------|--------------------|---------------|---------|------------|
|          |                    |               |         |            |

2. In *Used Bookings* you will find all the screenings you have attended. While in *No Show* you will find the screenings booked but not attended.

# **CANCELLATION OF THE RESERVATION**

The cancellation of the reservation will be possible at the latest 10 minutes before the beginning of the screening.
To cancel a reservation, go to *Bookings* in the MyVivaticket section, open the reservation through the red arrow >> and click on *CANCEL* next to the title.

LOCATION: VENEZIA(VE) - IT - SALA PERLA SEATS DESCRIPTION: Ingresso

DOWNLOAD YOUR TICKET

CANCEL

- With **3 missed and not cancelled reservations** you will be automatically placed on the **black list** for **24 hours (3 no-shows = black list):** no further reservations can be made during this time frame.
- Once the reservation has been cancelled, it will be found in the corresponding section, by clicking on the *Cancelled bookings* tab.

| Please cancel your bookings for screenings if you cannot attend. |  |  |  |  |  |  |  |  |
|------------------------------------------------------------------|--|--|--|--|--|--|--|--|

# **ACCESS TO THE VENUE**

Entrance is allowed only upon showing your **accreditation badge**. It is necessary to arrive at the gates of the Festival areas **well in advance** to access the security checkpoints and **to be in the theatre 10 minutes** before the beginning of the screening, in order to take the assigned seat.

## HOW TO BOOK A VENICE IMMERSIVE EXPERIENCE

1. Connect to the Vivaticket website:

https://biennalecinemaimmersive-accrediti.vivaticket.it/

2. Enter the **email address** you used to register your accreditation and your **Accreditation Code.** 

#### WHEN TO BOOK

Starting from **Thursday 22<sup>nd</sup> August** at **5.00 pm CET**, it will be possible to **book the Venice Immersive Experiences of August 29<sup>th</sup> and 30<sup>th</sup>**. Afterwards, new reservation sessions will open according to the following

schedule:

| Thursday, August 22 <sup>nd</sup> at 5.00 pm | August 29 <sup>th</sup><br>August 30 <sup>th</sup>                                  |
|----------------------------------------------|-------------------------------------------------------------------------------------|
| Saturday, August 24 <sup>th</sup> at 5.00 pm | August 31 <sup>st</sup><br>September 1 <sup>st</sup><br>September 2 <sup>nd</sup>   |
| Monday, August 26 <sup>th</sup> at 2.00 pm   | September 3 <sup>th</sup><br>September 4 <sup>th</sup><br>September 5 <sup>th</sup> |
| Friday, August 30 <sup>th</sup> at 6.45 am   | September 6 <sup>th</sup><br>September 7 <sup>th</sup>                              |
|                                              | September 7 <sup>th</sup>                                                           |

## **HOW TO FIND A SCREENING**

1. Select the **date** by clicking on the corresponding day (desktop version) or by selecting it from the drop-down menu (mobile version).

#### Desktop view

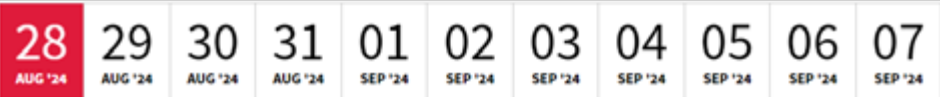

#### Mobile view fig. 6

2. You can search by Title, Director and Section

Seach by Title, Director, Section

- 3. Find the experience of your interest, select the **date** and **time** via the **dropdown menu** located next to the title, then click on the *Book* button.
- 4. Click on Next to confirm the selection.

Choose the date 🚽

| fig | 06 September 2024 | AIN        | SAL | A CORINTO |
|-----|-------------------|------------|-----|-----------|
|     | 05 September 2024 | ECTOR      |     |           |
|     | 04 September 2024 | LE AND     | VE  | NUE       |
|     | 03 September 2024 |            |     |           |
|     | 02 September 2024 | RESET FILT | ERS |           |
|     | 01 September 2024 |            |     |           |
|     | 31 August 2024    | LL VENUES  | Ŧ   |           |
|     | 30 August 2024    |            |     |           |
|     | 29 August 2024    | scuon      |     |           |
|     | 28 August 2024    |            |     |           |

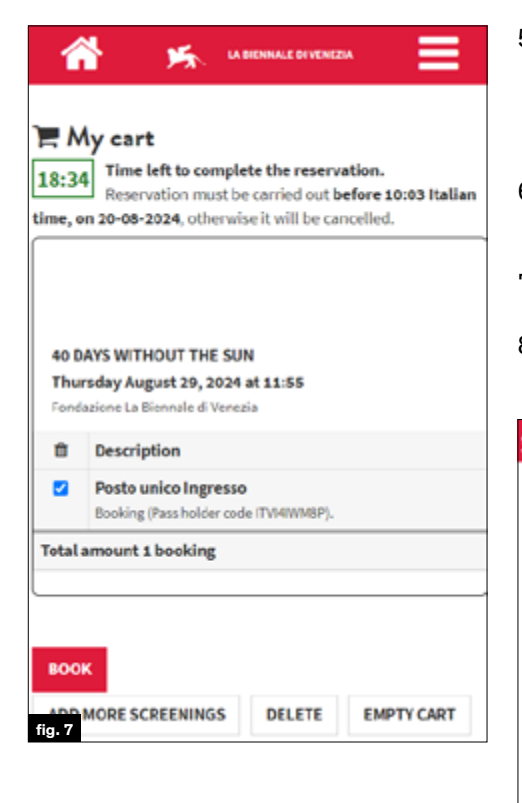

- 5. Your cart is available for **20 minutes**: if you wish to finalise this reservation only, click on *BOOK* at the bottom of the page. If you wish to **make other Venice Immersive reservations**, click on *BOOK MORE* at the bottom of the page and restart the procedure from point 2.
- 6. If you wish to delete a reservation in the cart, select the title and click on *Delete* at the bottom of the page. fig.7
- 7. Once a cart is confirmed, the CONFIRMED RESERVATION page will be displayed.
- 8. You can book more experiences at any time by clicking on *Back to bookings*, or you can consult your booking history by clicking on *Back to My Vivaticket*.

| LA DENNALE DI VENEZIA | 1 |                        | BVF TICKETS                                                     | BACK TO BOOKINGS           | BACK TO MY VIVIT            |  |
|-----------------------|---|------------------------|-----------------------------------------------------------------|----------------------------|-----------------------------|--|
|                       |   | Early jour test        | accord copy and war is the spurity behavior and while on period | indratin to althe product. |                             |  |
|                       |   |                        | VIVATICKET                                                      |                            |                             |  |
|                       |   |                        | BOOKING CONFIRMED                                               |                            |                             |  |
|                       |   |                        |                                                                 |                            |                             |  |
|                       |   |                        | CLICK HERE TO DOWNLOAD YOUR BO                                  | OKING                      |                             |  |
|                       |   | _                      |                                                                 |                            |                             |  |
|                       |   | YOUR BOOKING           |                                                                 |                            |                             |  |
|                       |   | SEAT DESCRIPTION       |                                                                 | ACCREDITO RO               | 880 lagressa<br>87904/W125) |  |
|                       |   | BOOKING CODE           |                                                                 | VWATK3                     | 44857632509                 |  |
|                       |   | MALE                   |                                                                 |                            | SALAPERLA                   |  |
|                       |   | 1014                   |                                                                 |                            | NOW                         |  |
|                       |   | STARTING DATE AND TIME |                                                                 | en 30-i                    | 16-2024-08.30               |  |
|                       |   | NUMBER OF RESERVATIONS | 1                                                               |                            | 1                           |  |
|                       |   |                        |                                                                 |                            |                             |  |
|                       |   | BOOKING BY             |                                                                 |                            | farta Facchini              |  |
|                       |   |                        |                                                                 |                            |                             |  |

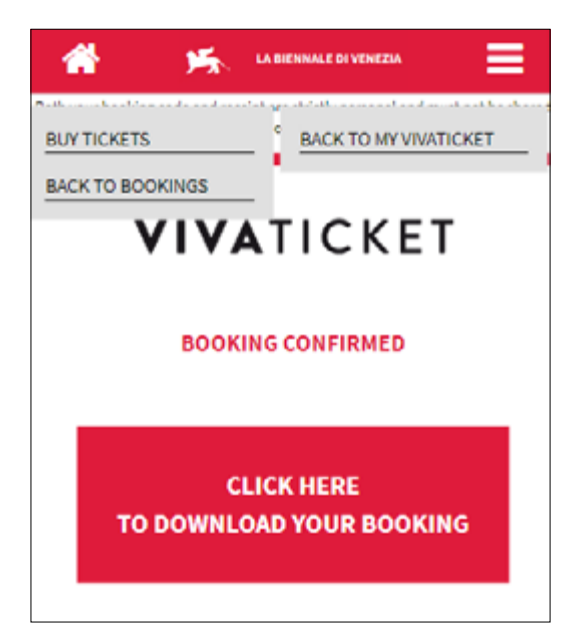

# WHERE TO FIND THE RESERVATION - MY VIVATICKET SECTION

1. In the Venice Immersive section, click on the *My Vivaticket* button at the top right. Click on *Bookings* to find the **your Venice Immersive reservations.** 

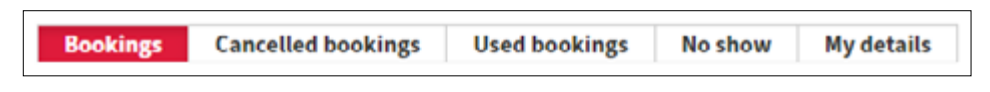

2. In *Used Bookings*, you will find all the experiences you have attended; in *No Show* you will find the experiences booked but not attended.

#### **HOW TO CANCEL A BOOKING**

• The **cancellation of the reservation** will be possible at the latest **10 minutes** before the beginning of the screening. To cancel a reservation, go to *Bookings* in the MyVivaticket section, open the reservation through the red arrow >> and click on *CANCEL* next to the title.

LOCATION: VENEZIA/VEI-IT - SALA PENLA SEATS DESCRIPTION: Ingresso DOWNLOAD YOUR TICKET

- With **3 missed and not cancelled reservations** you will be automatically placed on the **black list** for **24 hours (3 no-shows = black list):** no further reservations can be made during this time frame.
- Confirmation of cancellation will be visible in the CANCELLED BOKINGS tab.

# My Vivaticket

| ' | Bookings | Cancelled bookings                                 | Used bookings                               | No Show                         | My details     |
|---|----------|----------------------------------------------------|---------------------------------------------|---------------------------------|----------------|
|   | PL       | ease cancel your booking<br>L THE LATEST 10 MINUTE | s for screenings if yo<br>S BEFORE THE STAR | ou cannot atte<br>T OF THE SCRI | nd.<br>EENING. |

# ACCESS TO ISOLA DEL LAZZARETTO VECCHIO - VENICE IMMERSIVE ISLAND

The access to the Venice Immersive Island is allowed by showing **the accreditation badge**.

It is necessary to arrive at the gates of the Festival areas **well in advance** to access the security checkpoints and **to be ready 10 minutes before the beginning** of the experience.

TECHNICAL ASSISTANCE For technical assistance, please visit the page below: <u>https://biennalecinema.vivaticket.it/en/assistenza</u>

For technical assistance or information, call or write to + 39 041 862 9029 callcenter@labiennale.org

The service is available: August 22<sup>nd</sup> - 25<sup>th</sup> 2.00 pm - 9.00 pm August 26<sup>th</sup> - 29<sup>th</sup> 10.00 am - 9.00 pm August 30<sup>th</sup> - September 7<sup>th</sup> 7.00 am - 10.00 pm